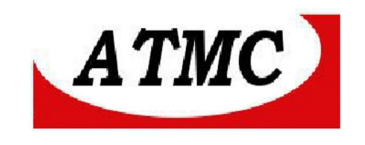

# MANUAL DE INSTALAÇÃO E OPERAÇÃO

# DO CONVERSOR SERIAL ÓPTICA / ETHERNET ÓPTICA

# SOE1F

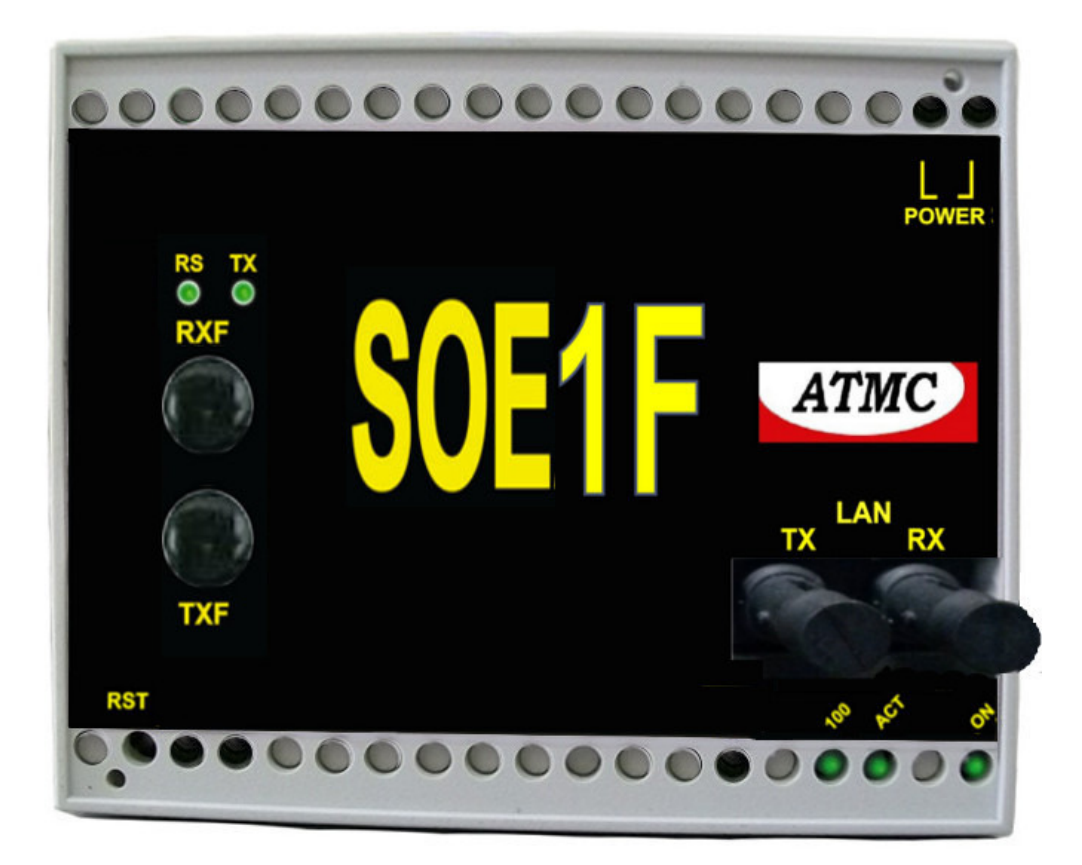

Jul/18

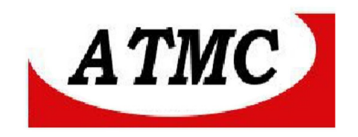

# Introdução

O **SOE1F** é um conversor de interface Serial Óptica para rede, permitindo a conversão de 01 interface serial óptica para 01 interface ethernet óptica.

Aplicado em situações onde deseja-se diversos equipamentos seriais em apenas um endereço IP, integrando, através da interface de rede, produtos de automação, tais como CNCs, PLCs, switches, No-Breaks, terminais, modens, etc.

Concebido em três modelos:

**SOE1F-** Conversor com 01 Serial Óptica para interface 100BaseFX; **SOE2F-** Conversor com 02 Serial Óptica para interface 100BaseFX; **SOE4F-** Conversor com 04 Serial Óptica para interface 100BaseFX;

Características principais do Conversor SOE1F:

Interface serial: ST, Multimodo; Protocolos Ethernet e TCP/IP incorporados, suportando Servidor TCP, Cliente TCP. Interface LAN: ST, Multimodo; Desempenho Velocidade na serial: até 115,2 Kbps; Protocolos: TCP/ IP, DHCP, ICMP; Gerenciamento: Via webserver; Configuração do equipamento remotamente via Browser; Alimentação 110/220 Vca ou 125 Vcc . (disponível em 12; 24 ou 48 Vcc); Dimensões : 100 X 76 X 110 mm (L x A x P) mm; Temperatura: 0 a 70 °C;

# Conexão

## Painel frontal

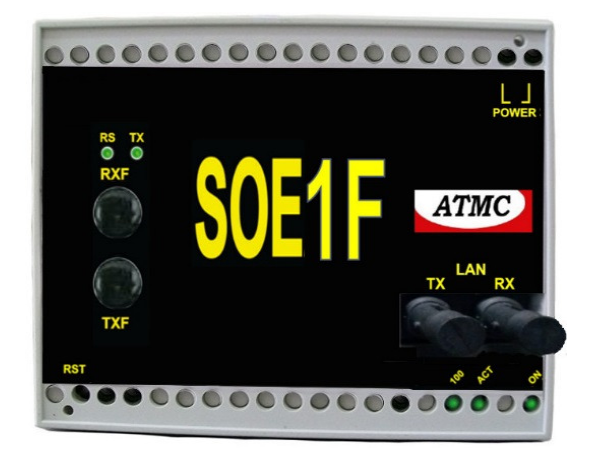

Descrição dos conectores e dos leds de monitoramento:

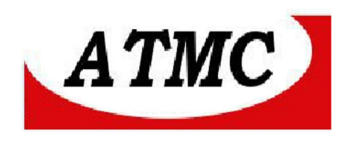

| RS-232 | Conector ST Multimodo;                                                 |
|--------|------------------------------------------------------------------------|
| LAN    | Conector do cabo de fibra em 100BaseFX (TX e RX);                      |
| POWER  | Conexão de energia 110/220 Vca ou 125 Vcc (conforme etiqueta externa); |
| Leds   |                                                                        |
| ON     | SOE1F ligado;                                                          |
| TX     | Transmissão de dados na serial;                                        |
| RS     | SERIAL Conectada a rede;                                               |
| 100    | Link de 100 Mbps (apagado indica 10 Mbps);                             |
| ACT    | Atividade na rede.                                                     |

#### CHAVE RST – RESET DO EQUIPAMENTO

Quando acionada reinicia o equipamento.

#### Interface de fibra óptica 100 Base FX:

O **SOE1F** possui uma interface óptica para transmissão em 100Mbps (100 baseFX) e pode ser fornecido para aplicações em fibra monomodo ou multimodo, devendo-se especificar na aquisição, bem como o tipo de conector.

Normalmente, são fornecidos: ST para fibra multímodo; SC para fibra monomodo;

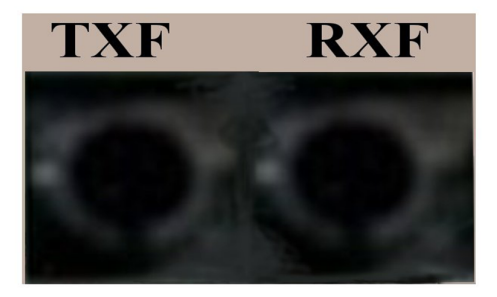

O sinal de transmissão óptico está localizado no lado esquerdo do painel frontal, e, o sinal de recepção está no lado direito.

### RX – RECEPÇÃO DE SINAL ÓPTICO

#### TX - TRANSMISSÃO DE SINAL ÓPTICO

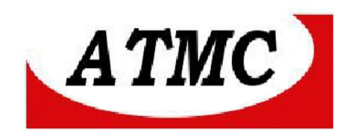

# Interface RS-232 Óptica:

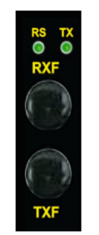

**RX** – Recepção Sinal Óptico;

TX – Transmissão de Sinais Ópticos;

# Chave de Reset

A chave de RESET está localizada no painel frontal, ao lado esquerdo inferior. Tendo em vista a segurança do sistema, o acesso ao a esta chave deve ser realizado com uma pequena chave de fenda.

Ao ser acionado, o SOE1F é reinicializado.

# Configuração

Recomenda-se conectar um conversor de mídia via fibra óptica afim de acessar a interface de rede.

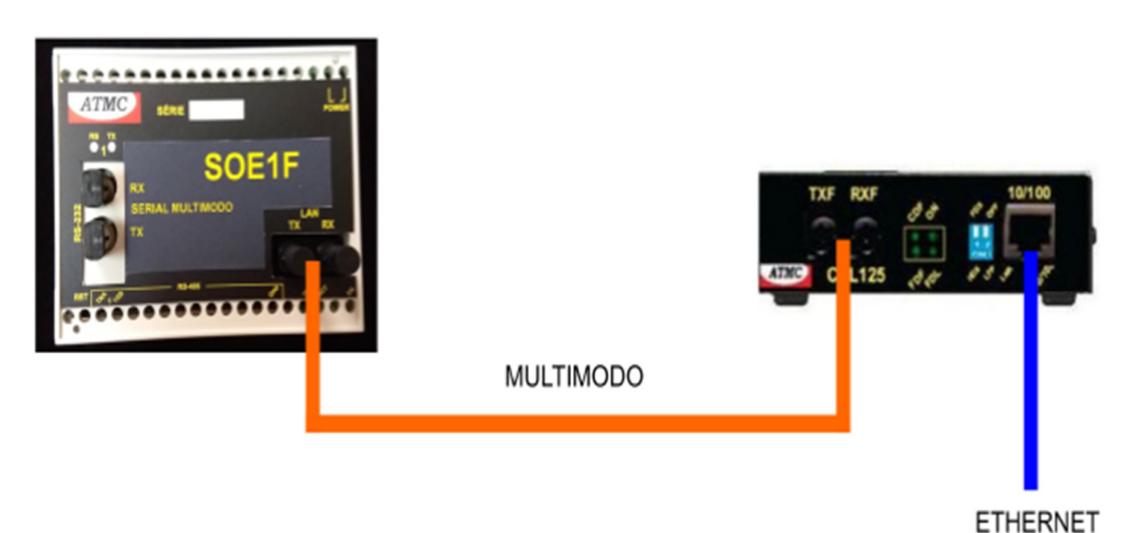

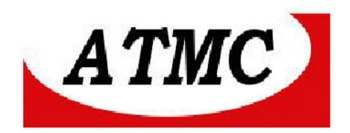

# APLICAÇÃO PARA CONFIGURAR O SOE1F

As configurações do SOE1F são realizadas através da interface de rede.

Desta maneira, deve-se conectar o equipamento em um ponto de rede e, através do navegador de internet digitar: http//SE4\_NUMERO DE SERIE (corresponde ao número de série do produto indicado em etiqueta externa).

Por exemplo:

Caso o SOE1F tenha o número 0020, o comando será http://SE4 0020

Caso o equipamento não esteja acessível através deste procedimento, devesse conectar a interface de rede do **SOE1F** diretamente na interface de um Microcomputador / notebook e realizar as seguintes etapas:

- Configurar o endereço IP do micro/notebook para 192.168.1.55
- Máscara de rede 255.255.255.0
- Gateway 192.168.1.1
- Reinicializar o SOE1F através da chave RESET

- Após vinte segundos, tentar acessá-lo via browser no endereço: http://192.168.1.10

Após o comando indicado no navegador, aparecerá a seguinte tela:

| Autenticação obrigatória                                |                                           |
|---------------------------------------------------------|-------------------------------------------|
| O servidor 192.168.1.10:8<br>senha. O servidor diz: Pro | 0 requer um nome de usuário e<br>otected. |
| Nome de usuário:<br>Senha:                              |                                           |
|                                                         | Fazer login Cancelar                      |

Figura 1. Tela de início do **SOE1F** 

06

Configurações de fábrica:

Nome de usuário – ATMC Senha – ATMC

Caso ocorra erro no carregamento das telas do **SOE1F**, pode ter ocorrido bloqueio por alguns programas anti-vírus. Desta forma, recomenda-se desabilitar o modo de proteção da navegação para acessar as páginas do equipamento.

Ao fazer login com os dados acima, apresenta-se a próxima tela para configurar os parâmetros de rede, podendo-se realizar a configuração do **SOE1F**, conforme desejado:

Endereço IP, Máscara de rede, gateway instalado, servidor de DNS e modo DHCP.

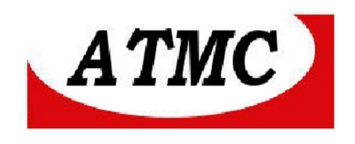

A Configuração em uso, refere-se aos parâmetros armazenados no equipamento, e as configurações gravadas estão disponíveis para alteração:

| S : SE4 - Conversor serial/eth × +                 |                                                     |                           |
|----------------------------------------------------|-----------------------------------------------------|---------------------------|
| ← → C ③ 192.168.1.10/net.htm                       |                                                     | 😭 🚫 🔧                     |
|                                                    |                                                     |                           |
|                                                    |                                                     | Conversor serial/ethernet |
| Informações do sistema<br>Configurações de usuário | Parâmetros de                                       | e rede                    |
| Parâmetros de rede                                 | Configurações e                                     | m uso                     |
| Interfaces seriais                                 | conngarações en                                     |                           |
|                                                    | Endereço IP:<br>Máscara de subrede:                 | 192.168.1.10              |
|                                                    | Gateway instalado:                                  | 192.168.1.1               |
|                                                    | Servidor de DNS:                                    | 192.168.1.1               |
|                                                    | Configurações gra                                   | avadas                    |
|                                                    | Endereço IP: 1                                      | 92.168.1.10               |
|                                                    | Máscara de subrede: 2                               | 55.255.255.0              |
|                                                    | Gateway instalado: 1                                | 92.168.1.1                |
|                                                    | Servidor de DNS: 1                                  | 92.168.1.1                |
|                                                    | Habilitar DHCP:                                     | 1                         |
|                                                    | Atualizar                                           | Reinicializar             |
|                                                    | Copyright © 2012 ATMC Automação e Comunicação LTDA. |                           |

Parâmetros de Rede

\* O **SOE1F** possui sistema de monitoramento interno que reinicializa automaticamente o produto em intervalos de tempo de cinco minutos com ausência de tráfego na rede.

## **CONFIGURAÇÕES DO USUÁRIO:**

| C ∴ SE4 - Conversor serial/eth × ↔<br>← → C © 192.168.1.10/user.htm<br>ATMC                    | - Long                                                                      | ☆ <mark>&gt;</mark> ×                                   |
|------------------------------------------------------------------------------------------------|-----------------------------------------------------------------------------|---------------------------------------------------------|
| Informações do sistema<br>Configurações de usuário<br>Parâmetros de rede<br>Interfaces seriais | <b>Configurações</b><br>Nome:<br>Nova senha:<br>Repetir senha:<br>Atualizar | Conversor serial/ethernet de usuário ATMC Reinicializar |
|                                                                                                | Copyright © 2012 ATMC Automação e Comunicação LTC                           |                                                         |

Tela de Configuração do Usuário

# ATMC AUTOMAÇÃO E COMUNICAÇÃO LTDA

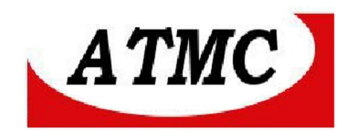

Ao selecionar o botão "Configurações do usuário" no canto esquerdo da tela anterior, permitese a modificação de nome e senha para acessar o sistema.

Assim em caso de interesse, pode-se alterar o nome e senha com tamanho máximo de quinze caracteres, distinguindo letras maiúsculas e minúsculas.

Recomenda-se registrar em local seguro estas informações, tendo em vista que em caso de extravio, pode-se retornar a informação de fábrica através de procedimento indicado adiante, onde será reiniciado todos os dados de configuração.

Observa-se que para registro da modificação deve-se utilizar o botão "atualizar" disponível na tela.

| Q         © :: SE4 - Conversor serial/eth ×           ←         →         C         ③ 192.168.1.10/uart.htm |                                             | → □ <b>→</b>              |
|----------------------------------------------------------------------------------------------------|---------------------------------------------|---------------------------|
| ATMC                                                                                                    |                                             |                           |
|                                                                                                    |                                             | Conversor serial/ethernet |
| Informações do sistema                                                                                      | Interfaces                                  | seriais                   |
| Configurações de usuário<br>Parâmetros de rede                                                              | Porta:                                      | 1.                        |
| Interfaces seriais                                                                                          | Velocidade:<br>Paridade:                    | 9600 v bps                |
|                                                                                                    | Bits de dados:<br>Bits de parada:           | 8 •                       |
|                                                                                                    | Endereço IP:                                | 0.0.0.0                   |
|                                                                                                    | Porta TCP:                                  | 10000                     |
|                                                                                                    | Atualizar                                   | Reinicializar             |
|                                                                                                    |                                             |                           |
| Соруг                                                                                                    | ight © 2012 ATMC Automação e Comunicação LT | DA.                       |
|                                                                                                    |                                             |                           |

# PARÂMETROS DA SERIAL

Onde:

Porta – Porta serial a ser configurada; Velocidade- Velocidade em bps; Paridade – nenhum, par ou ímpar; Bit de dados – 07 ou 08; Bits de parada- 1 ou 2; Endereço IP – Endereço do sistema remoto; Para o modo servidor (aguardar conexão) deve-se configurar 0.0.0.0 Porta TCP – Número da porta utilizada para conexões ao sistema remoto,

## ATMC AUTOMAÇÃO E COMUNICAÇÃO LTDA

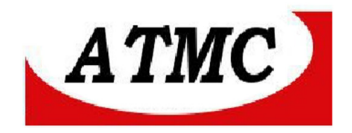

Após todas as configurações no SOE1F, deve-se atualizar e ao final reinicializar.

As seguintes telas indicam que houve a modificação nos parâmetros:

#### Após atualizar:

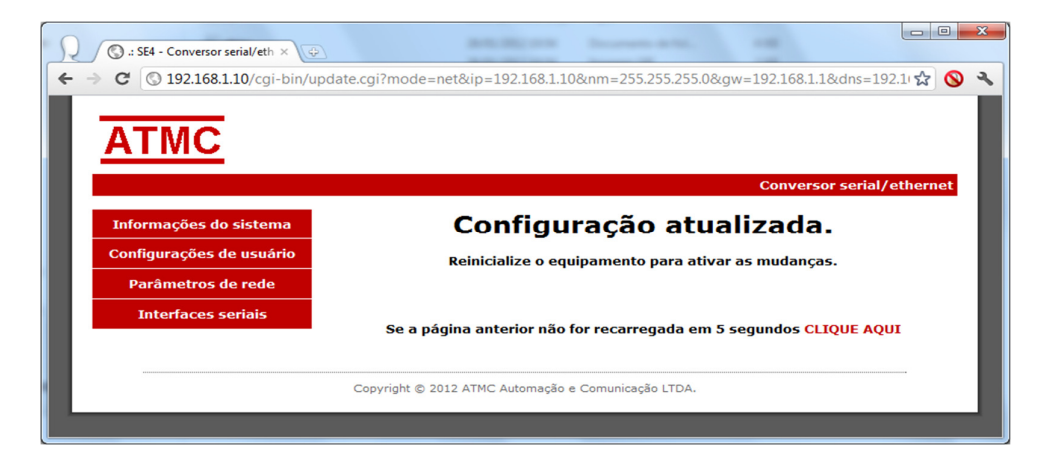

#### Após reinicializar

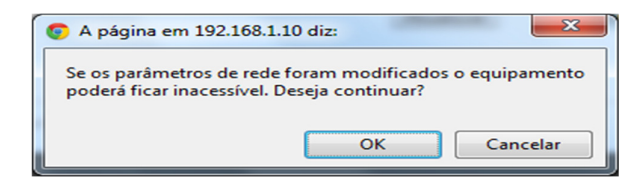

#### Tela de advertência

Autorizar com OK

Ao inicializar, apresenta a seguinte tela:

| n                                                                 | 公 🛇                                                                                                    |
|-------------------------------------------------------------------|----------------------------------------------------------------------------------------------------|
|                                                                   |                                                                                                    |
| Conversor serial/e                                                | ethernet                                                                                                    |
| Reinicializando o equipamento                                     |                                                                                                    |
| Por favor, aguarde                                                |                                                                                                    |
|                                                                   |                                                                                                    |
| Se a página anterior não for recarregada em 5 segundos CLIQUE AQU | I                                                                                                    |
|                                                                   |                                                                                                    |
|                                                                   | Tonversor serial/<br>Reinicializando o equipamento<br>Por favor, aguarde<br>Se a página anterior não for recarregada em 5 segundos CLIQUE AQU |

# ATMC AUTOMAÇÃO E COMUNICAÇÃO LTDA

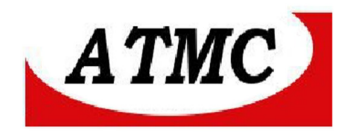

## Informações do Sistema

Ao selecionar Informações do Sistema, obtém-se a tela:

| 0 132.100.1.10           |        |                         |                       |                    |                    | ¥ (         |
|--------------------------|--------|-------------------------|-----------------------|--------------------|--------------------|-------------|
| ATMC                     |        |                         |                       |                    |                    |             |
| ATIVIC                   |        |                         |                       |                    |                    |             |
|                          |        |                         |                       |                    | Conversor se       | rial/ethern |
| Informações do sistema   |        | In                      | forma                 | cões do            | sistema            |             |
| Configurações de usuário |        |                         |                       |                    |                    |             |
| Parâmetros de rede       | Versão | de canais<br>do firmwar | seriais: 4<br>e: 1.00 | ) [Jan 20 2012 - 1 | 4:29:26]           |             |
| Takada ana aninin        | Versão | da pilha TC             | P/IP: v5.3            | 5                  |                    |             |
| Interfaces serials       | Endere | ço físico:              | 00:0                  | 4:A3:2D:89:95      |                    |             |
|                          | rempo  | auvo.                   | 000.                  | 00.00.49           |                    |             |
|                          |        |                         | Cana                  | is seriais         |                    |             |
|                          | Número | Conectado               | Tempo ativo           | Bytes recebidos    | Bytes transmitidos |             |
|                          | 01     |                         | 000:00:00:00          | 0 (0)              | 0 (0)              |             |
|                          | 02     |                         | 000:00:00:00          | 0 (0)              | 0 (0)              |             |
|                          | 03     |                         | 000:00:00:00          | 0 (0)              | 0 (0)              |             |
|                          | 04     |                         | 000:00:00:00          | 0 (0)              | 0 (0)              | J           |
|                          |        |                         |                       |                    |                    |             |

Figura 2. Tela de informações do Sistema SOE1F

Onde:

Numero de canais seriais – Indica o número de portas RS232/RS485 disponíveis no equipamento.

Versão do firmware - Versão atual do software interno do SOE1F.

Versão da Pilha TCP IP - Versão do software da pilha do protocolo TCP-IP;

Endereço físico - Endereço MAC (Midia Access Control) do equipamento (definido pelo usuário);

Tempo ativo - Período de tempo em dias, horas, minutos e segundos em que o equipamento está energizado, visando identificar se não houve problemas com alimentação durante funcionamento.

As informações seguintes, referem-se aos canais seriais, onde:

Numero – Numero do canal (contido no painel frontal);

Conectado - Endereço IP e porta TCP do sistema remoto;

Tempo ativo- tempo de uso da porta serial (dias, horas, minutos e segundos);

Bytes recebidos – Numero de bytes recebidos na conexão atual e entre parênteses informa o total de bytes recebidos desde que foi energizado;

Bytes transmitidos – Numero de bytes transmitidos na conexão atual e entre parênteses informa o total de bytes transmitidos desde que foi energizado;

# **CONFIGURAÇÃO DE FÁBRICA**

## ATMC AUTOMAÇÃO E COMUNICAÇÃO LTDA

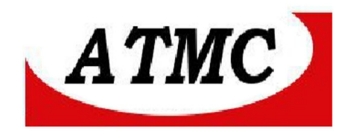

Para retornar a configuração de fábrica, deve-se fazer um jumper entre os pinos de CTS (08) e TXD (03) da porta 1 da interface serial. Assim, deve-se reinicializar o equipamento através da chave RST.

O equipamento terá o seguinte comportamento:

Piscará seus led cinco vezes, indicando que retomou configuração de fábrica.

São as seguintes configurações:

usuário ATMC senha ATMC

Endereço IP: 192.168.1.10 Gateway: 192.168.1.1 Máscara de rede: 255.255.255.0 DHCP: ON

COM1: 9600,N,8,1 IP remoto: 0.0.0.0 Porta TCP : 10000

COM2: 9600,N,8,1 IP remoto: 0.0.0.0 Porta TCP : 10001

# Alimentação

A alimentação é aplicada nos parafusos indicados por Power devendo respeitar a etiqueta externa de tensões.

Tradicionalmente o SOE1F fornecido em tensão 110/220Vac ou 125Vcc (led on verde).

Entretanto, também pode ser fornecido nas tensões 24/48Vcc (led on amarelo) ou 12Vcc (led on vermelho), devendo ser solicitado na compra.

#### Anexo I

Configuração do SOE1F através da interface serial 1 (necessário conversor serial/fibra).

ATMC AUTOMAÇÃO E COMUNICAÇÃO LTDA Rua Jerônimo Coelho, 125 – 5ºandar – Centro Florianópolis – SC – CEP: 88010-030

Fone: 48 32222692 - www.atmc.com.br

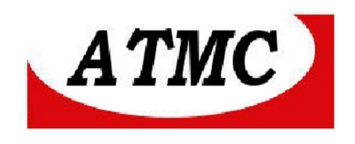

Utilize o programa PuTTY. Se não tiver em seu computador, busque em <u>www.putty.org</u>. É um programa executável, pequeno, e que roda sem precisar instalar.

Realize a seguinte sequência:

Conecte o cabo serial da COM do computador a porta serial 1 do conversor **SOE1F**. Abra o PUTTY, Clique no radio button serial, Escolha a COM que tem disponível no computador, ex: COM1, Deixe no default de abertura que é 9600, Clique em open para abrir o terminal e a comunicação.

Com o terminal aberto como descrito acima, mantenha as teclas <CTRL> e <PAUSE/BREAK> pressionadas continuamente e ao mesmo tempo, ligue o **SOE1F** na energia.

Observe o prompt do SOE1F aparecer no terminal como na linha abaixo:

#### SE1>

Libere as teclas, o equipamento já está no modo comando ou programação. Veja a seguir a utilização e mais a frente um exemplo prático.

SE1 > help Comandos suportados: help version network username password serial tcpip

Digite o nome do comando e "-?" sem aspas para ajuda sobre o comando.

SE1 > network -? Comando que permite ler ou configurar a interface de rede.

| Formato:                  |                                                                |
|---------------------------|----------------------------------------------------------------|
| network                   | Exibe a configuracao atual                                     |
| network address a.b.c.d   | Configura o endereco IP para a.b.c.d                           |
| network netmask a.b.c.d   | Configura a mascara de rede para a.b.c.d                       |
| network gateway a.b.c.d   | Configura o endereco do gateway para a.b.c.d                   |
| network dnsserver a.b.c.d | Configura o endereco do servidor de DNS para a.b.c.d           |
| network dhcp on off       | Habilita [on] ou desabilita [off] a obtenção das configurações |
|                           | de rede via DHCP                                               |

SE1 > serial X Lê as configurações da interface serial onde X é o número do canal serial (1 a 4).

SE1 > serial -? Configura a interface serial.

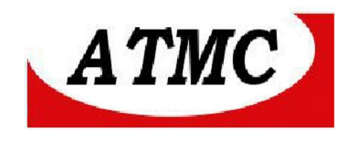

Formato: serial number baudrate, parity, databits, stopbits Onde: number = Número do canal serial (1). baudrate = Velocidade em bits por segundo (60 a 115200). = Paridade (N = Nenhuma, I = Impar, P = Par, M = Marca, E = Espaço). parity databits = Bits de dados (7 ou 8). stopbits = Bits de parada (1 ou 2). SE1 > tcpip -? Configura servidor ao qual o sistema se conectará. Formato: tcpip number host,port,protocol,modbus gateway,modbus address Onde: number = Número do canal serial (1). host = Endereco IP ou DNS do servidor que recebera a conexao. port = Porta TCP (1 a 65535). = Protocolo de comunicacao (udp ou tcp). protocol modbus gateway = Habilita "on" (sem aspas) ou desabilita "off" (sem aspas) a conversão de Modbus TCP para Modbus RTU. modbus address = Endereço Modbus RTU quando houver um mestre na interface serial (0 a 255). Exemplo: Vamos ler a configuração de rede atual e alterar para a rede IP 10.10.10.35, mask 255.255.255.240, gateway 10.10.10.33, DNS server 8.8.8.8 ----- EXEMPLO ------SE1><ENTER> SE1> network<ENTER> Configurações atuais da interface de rede: Tipo de interface : Ethernet. Endereco físico : D8:80:39:97:41:65 Endereco IP : 192.168.1.10 Máscara de rede : 255.255.255.0 Gateway instalado : 192.168.1.1 Servidor de DNS : 192.168.1.1 Modo DHCP ·ON SE1> network address 10.10.10.35<ENTER> Configuração da interface de rede atualizada! SE1> network netmask 255.255.255.240<ENTER> Configuração da interface de rede atualizada! SE1> network gateway 10.10.10.33<ENTER>

ATMC AUTOMAÇÃO E COMUNICAÇÃO LTDA

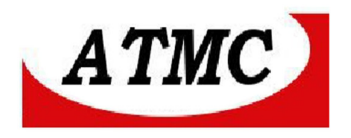

Configuração da interface de rede atualizada! SE1> network dnsserver 8.8.8.8<ENTER> Configuração da interface de rede atualizada! SE1> network dhcp off<ENTER> Configuração da interface de rede atualizada! SE1> network<ENTER>

Configurações atuais da interface de rede:

Tipo de interface : Ethernet. Endereço físico : D8:80:39:97:41:65 Endereço IP : 10.10.10.35 Mascara de rede : 255.255.240 Gateway instalado : 10.10.10.33 Servidor de DNS : 8.8.88 Modo DHCP : OFF SE1>

## Anexo II

Desde 2013, a ATMC desenvolveu o Conversor serial/ethernet para fibra óptica monomodo visando aplicações onde deseja-se conexão em longas distâncias – até 30Km.

Desta forma apresentamos os Conversores:

**SOE1FSM** - Conversor com 01 Serial Óptica para interface 100BaseFX monomodo; **SOE2FSM** - Conversor com 02 Serial Óptica para interface 100BaseFX monomodo; **SOE4FSM** - Conversor com 04 Serial Óptica para interface 100BaseFX monomodo;

Outros Produtos: <u>http://www.atmc.com.br</u>

A **ATMC** produz diversos produtos aplicados em comunicação de dados, tais como:

Conversor ethernet/fibra óptica; Conversor RS485/fibra óptica; Conversor ethernet/serial; Conversor de contato seco para fibra óptica; Modem celular GMS/GPRS; etc..

# Termo de Garantia

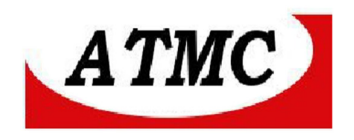

A **ATMC** Automação e Comunicação Ltda garante o produto cujo número de série consta no Certificado de Garantia, contra qualquer defeito de material ou processo de fabricação, pelo prazo de 12 meses a partir da emissão da Nota Fiscal de Venda deste produto.

## Não são cobertos pela garantia:

- Despesas de transporte, frete e seguro.
- Peças que se desgastam naturalmente: fusíveis e cabos.
- Danos à parte externa do aparelho (painel, tampa, acabamento da caixa) provocados por agentes externos.
- Defeitos de instalação.

## A garantia perde sua validade automaticamente se:

- O aparelho for ligado em rede elétrica fora dos padrões especificados ou sujeito a flutuação excessiva da voltagem.

- O aparelho sofrer qualquer dano, seja por acidentes (quedas e choques mecânicos), por agentes naturais (raios, enchentes), por maus tratos ou por uso inadequado, quando constatado por um técnico autorizado pela **ATMC**.

- O aparelho for usado em desacordo com seu Manual de Instruções.
- O aparelho for aberto ou tiver suas partes internas adulteradas por pessoas ou empresas não credenciadas pela **ATMC**.

Nota; Todas as peças comprovadamente defeituosas serão substituídas sem ônus ao proprietário do equipamento.

#### Certificado de Garantia:

 SOE1F
 N° de série: \_\_\_\_\_

 Nota Fiscal de venda: \_\_\_\_\_ Data: \_\_/ /\_\_\_

 Cliente: \_\_\_\_\_\_

 Endereço: \_\_\_\_\_\_

 Município: \_\_\_\_\_\_Estado:

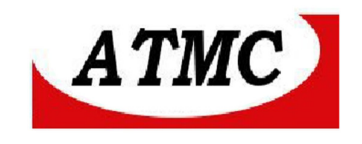

ATMC AUTOMAÇÃO E COMUNICAÇÃO LTDA